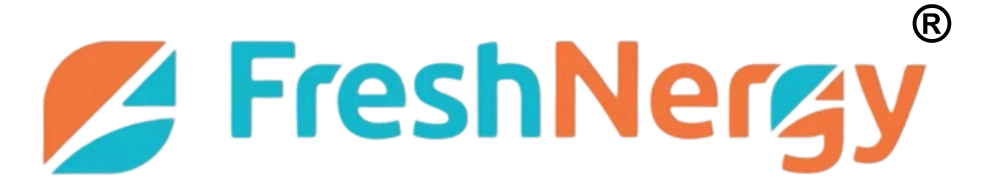

# คู่มือการใช้งานระบบเครื่องเติมอากาศ Freshnergy

# (แอปพลิเคชัน Freshnergy และการเชื่อมต่อ IOT)

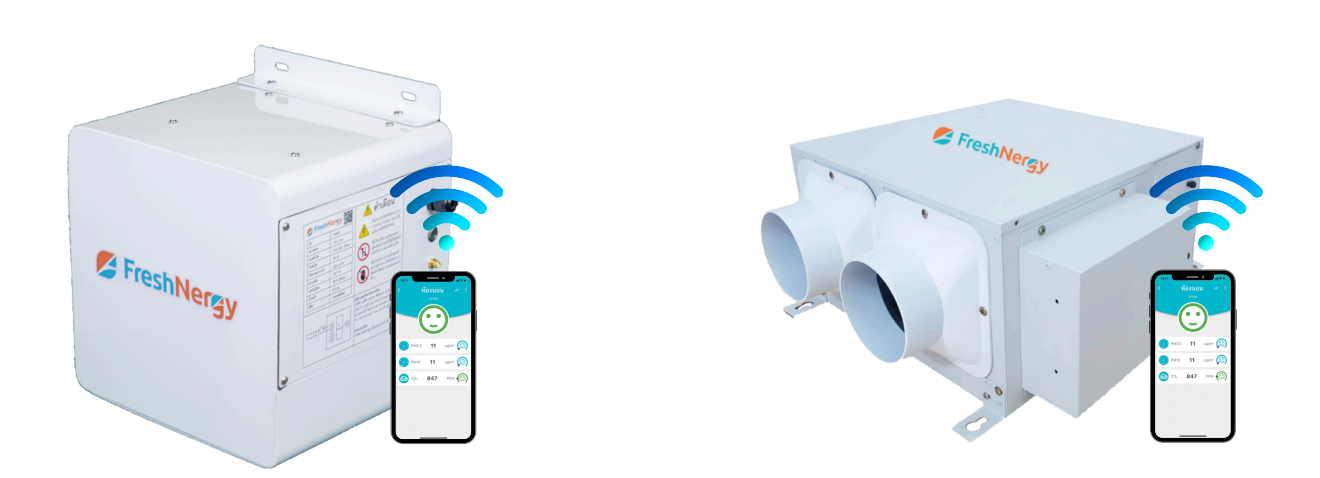

# สารบัญ

| าารดาวน์โหลดและติดตั้ง                          |  |
|-------------------------------------------------|--|
| าารเข้าสู่ระบบ                                  |  |
| ารเชื่อมต่อเซ็นเซอร์เข้ากับแอปพลิเคชัน          |  |
| าารเชื่อมต่อเซ็นเซอร์                           |  |
| ารเชื่อมต่อพัดลมเข้ากับแอปพลิเคชัน              |  |
| -N801-M (Quick Parring)                         |  |
| N801-CUBE (Quick Parring)                       |  |
| -N801-M (AP MODE)                               |  |
| •N801-CUBE (AP MODE)                            |  |
| ารใช้งานแอปพลิเคชั่น                            |  |
| ารตั้งค่าAutomation                             |  |
| าารตั้งคาตามวันเวลาที่กาหนด                     |  |
| ที่ไรแบบบนยุบที่เริ่น                           |  |
| ารดูแลรกษาและการเบลยนพวเตอร                     |  |
| N801-M                                          |  |
| .N801-CUBE                                      |  |
| <i>่</i> อสังเกตุและการแก้ไ <b>งเบื้องต</b> ุ้น |  |
| อสังเกตและการแก้ไขเบื้องต้เม                    |  |
| งทะเมียมจับประกับสิมค้า                         |  |

# สภาพแวดล้อมการใช้สมาร์ทโฟนและโมดูลการเชื่อมต่อ WIFI

 1.ง้อมูลจำเพาะขั้นพื้นฐานสำหรับสมาร์ทโฟนที่ใช้งานได้รองรับระบบปฏิบัติการ Android เวอร์ชัน 5.0 หรือสูงกว่า หรือรองรับIOS เวอร์ชัน 11.0 หรือสูงกว่า
2.ง้อกำหนดสำหรับการเชื่อมต่อเครือง่าย WI-FI

| Standard        | IEEE 802.11 b/g/n                     |
|-----------------|---------------------------------------|
| Frequency range | 2.4GHz                                |
| Datarate        | Up to 150Mbps                         |
| WI-FI Security  | WEP/WPA/WPA2<br>WEP64/WEP128/TKIP/AES |

หมายเหตุ : แอปพลิเคชั่น Freshnergy อาจจะได้รับการอัปเกรดโดยไม่ได้แจ้งให้ทราบล่วงหน้า ในส่วนนี้เป็น เพียงคำนำโดยย่อสำหรับการดาวน์โหลดแอป ลงทะเบียน และการใช้งานเบื้องต้น

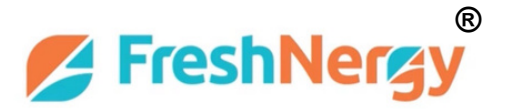

# การดาวน์โหลดและติดตั้งแอปพลิเคชัน Freshnergy

งั้นตอนที่1 แสกน QR Code ด้านล่างนี้

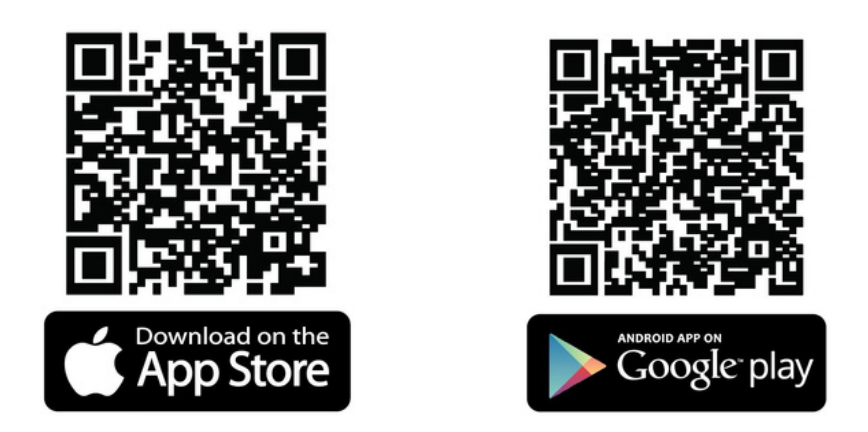

้งั้นตอนที่2 กดปุ่ม "ดาวน์โหลด" และดำเนินการดาวน์โหลด

้งั้นตอนที่3 กด "ยอมรับ" เพื่อติดตั้งแอปพลิเคชัน

้งั้นตอนที่4 เมื่อติดตั้งแอปพลิเคชันเรียบร้อยแล้ว ให้กดปุ่ม "เปิด" เพื่อเปิดใช้งานแอปพลิเคชัน

#### เข้าสู่ระบบแอปพลิเคชัน Freshnergy

1.ถ้าคุณมีบัญชี Freshnergy แล้วให้เข้าสู่ระบบและเข้าสู่การใช้งานแอปพลิเคชัน

2.ถ้าคุณยังไม่มีบัญชี Freshnergy ให้ป้อนข้อมูลสมัครสมาชิกใหม่

| 09:32      | ati 🗢 🔳           | 09:33 atl 🕈 🔳                                     | 09:33 atl 🕈 🖿 )                                                                                                    |
|------------|-------------------|---------------------------------------------------|----------------------------------------------------------------------------------------------------|
| 💋 Fres     | hNergy            | <sup>ยกเล็ก</sup><br>สร้างบัญชี Freshnergy        | คุณมีสิทธิขอ ได้เราคมข้อมูลส่วนบุคคลของคุณที่เราได้เก็บหรือ<br>รักษาไร้ ในการขอ ใช้สิทธิอนข้อมูลส่วนบุคคล คุณสามารถต่ง<br>ดำขณาของมีเมืองของเราได้ ทั่งนี้ ไปทระบุย้อมูลส่วนบุคคลที่คุณที่<br>ต้องการสบหรือะขอ ได้เราลงข้อมูลส่วนบุคคลของคุณที่เหลด<br>ตามที่ CCPA กำหนกก็ได้ |
|            |                   | 2 B                                               | สิทธิ ในการไม่เลือกปฏิบัติ                                                                                                    |
| อีเมส์     |                   | 🗵 อีเมล์                                          | ตามกฎหมาย CCPA ทำมไม่ไง้เกือกปฏิบัติต่อผู้หักอาทัย<br>แต่สัตว์อยู่ในปีในการใช้สิทธิตามกฎหมาย CCPA ดับบี คุณจะไม่ใต้<br>รับการถูกเลือกปฏิบัติโบการขอใช้สิทธิของคุณตามกฎหมาย<br>CCPA                                                                                            |
| รหัสผ่าน   | 0                 | A ห้สผ่าน ©                                       | สิทธิเลือกความฮินฮอมในการไม่จำหน่ายข้อมูลส่วน<br>บุคคล                                                                                                    |
|            | Suminian?         | รทัสสานของคุณจำเป็นต้องมี<br>× ความขาว 8 ตัวอักษร | คุณมีสิทธิเลือกให้ความยินของมหรือไม่ไห้ความยินของมหรือไม่ไห้ความยินของในการ<br>จำหน่ายข้อมูลก่วนบุคคล ทั้งนี้ เราไม่ใต้จำหน่ายข้อมูลก่วนบุคคล<br>ของคุณ รวมถึงข้อมูลส่วนบุคคลของผู้หักอาศัยษคลิฟอร์เนีย                                                                       |
|            | CALIFICATION IN 2 | × 1 ตวอกษรไหญและ 1 ตวอกษรเลก<br>× 1 ตัวเลข        | รายละเอียดการติดต่อ                                                                                                    |
| เข้าสู่    | ່ຈະນນ             | 🖨 รหัสผ่าน 🛛 👳                                    | หากคุณค้องการสอบถามซ้อนูลเสโฮวกับนโซบายความเป็นส่วนตัว<br>ฉบับนี้ รวมถึงการขอไช้สิทธิด่าง ๆ คุณสามารถติดต่อเราได้ ดังนี้                                                                                                    |
| สมัคร      | สมาชิก            |                                                   | บริษัท ไลพี่ป่าล์ม ดีวิลอปเมนท์ จำกัด                                                                                                    |
|            |                   |                                                   | 386/219 หมู่บ้านนาราทาวน์ ถนนกาญจนาภิเษก ดอกไม้ ประเวศ<br>กรุงเทพมหานคร 10250                                                                                                    |
|            |                   |                                                   | อีเมล admin@freshnergy.com                                                                                                    |
|            |                   |                                                   | เว็บไซต์ www.freshnergy.com                                                                                                    |
| พร้อเข้าร  | ระบบดวย           |                                                   | หมายเลขโทรศัพท์ 02-181-5424                                                                                                    |
| <b>(</b> ) | 0                 | ເช້າສູ່ຮະນນ                                       | ปฏิเสธ ยอมรับ                                                                                                    |
|            |                   |                                                   |                                                                                                    |

3.กรอกชื่อ-นามสกุล E-mail รหัสผ่านเข้าแอปพลิเคชัน พร้อมกดเข้าสู่ระบบ

4.อ่านนโยบายข้อตกลง "เลื่อนข้อความลง" กด "ยอมรับ"

5.หลังจากนั้นเข้าไปที่ E-mail เพื่อทำการกดลิ้งจากFreshnergy เพื่อยืนยันการลงทะเบียนสำเร็จ

6.กรอก E-mail และPassword เพื่อเข้าสู่ระบบ

# การเชื่อมต่อSensorเข้ากับแอปพลิเคชันFreshnergy

1.กดปุ่มที่ตัวเซ็นเซอร์ค้างไว้ให้ขึ้น "AFi" ที่ตัวเซ็นเซอร์ เพื่อตั้งค่าWIFI

2.กดเปิดแอปพลิเคชัน Freshnergy > กด + มุมงวาบน > กด AP MODE

3.ใส่รหัสและPassword WIFI 2.4GHz และกดถัดไป

4.ไปที่หน้าจอมือถือเลือกตั้งค่า > เลือก WIFI "Freshnergy"

5.กลับไปที่ App Freshnergy > ตั้งชื่ออุปกรณ์sensor

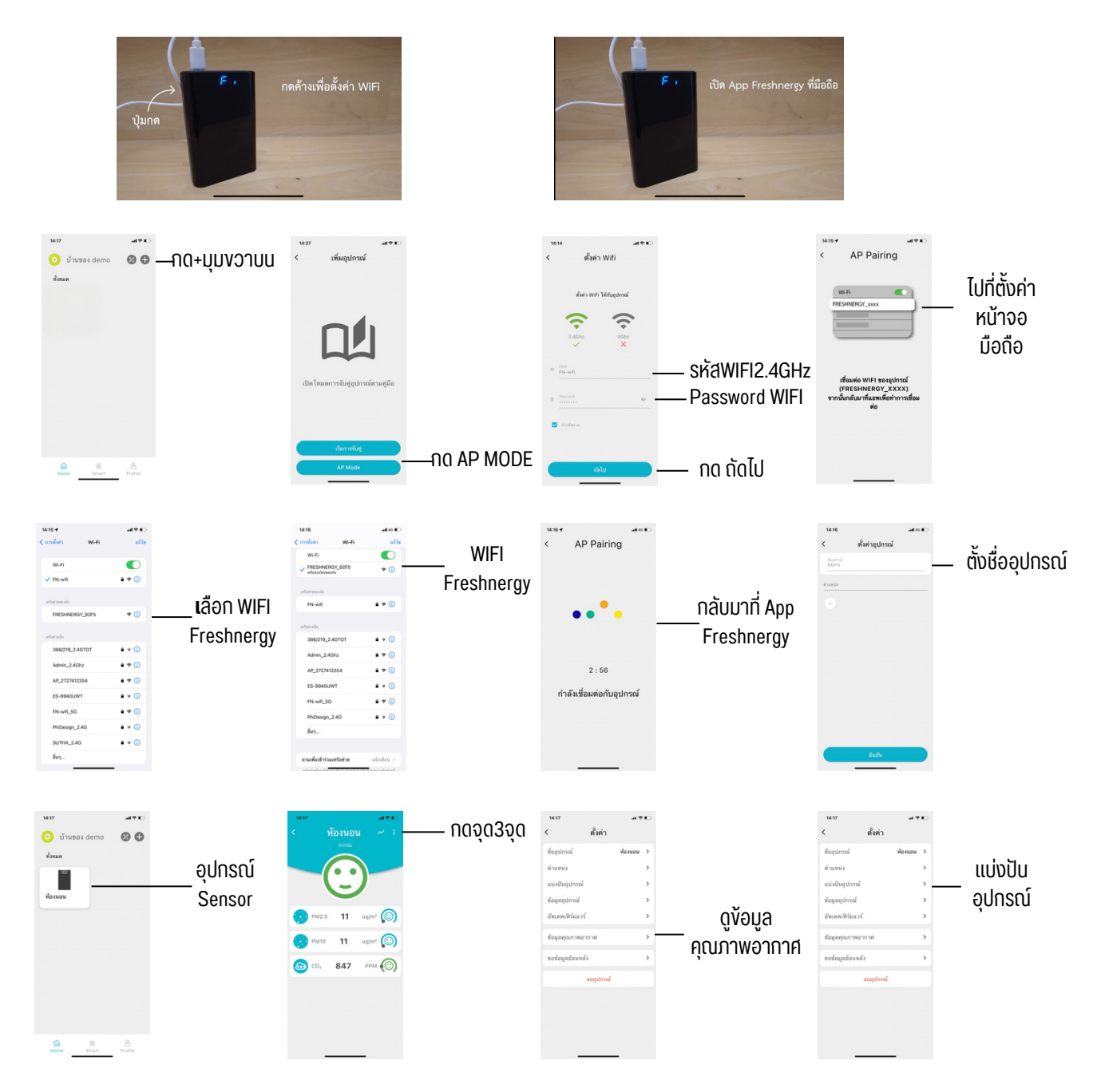

#### การเชื่อมต่อพัดลมเข้ากับแอปพลิเคชัน Freshnergy(QUICK PARRING)

#### FN801-M (QUICK PARRING)

1.เปิดแอปพลิเคชัน Freshnergy

- 2.กดปุ่มตั้งค่า5วินาที ไฟกระพริบ4ครั้งและมีเสียงเตือนเข้าโหมดการทำงาน (กดที่ตัวเครื่อง)
- 3.กด+เพื่อเพิ่มอุปกรณ์ > กดเริ่มการจับคู่ (กดที่App)
- 4.ใส่รหัสWIFIและPassword \*\*มือถือต้องเชื่อมต่อWIFI2.4GHzก่อน\*\*และกดถัดไป

# 5.ตั้งชื่ออุปกรณ์พัดลม

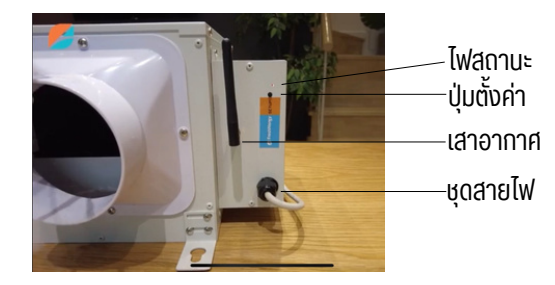

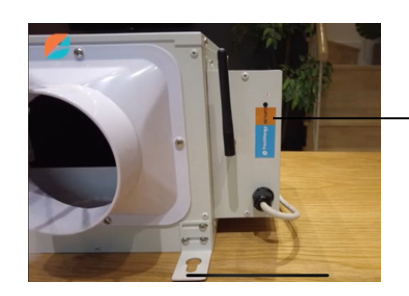

กดปุ่มตั้งค่า5วินาที ไฟกระพริบ4ครั้ง

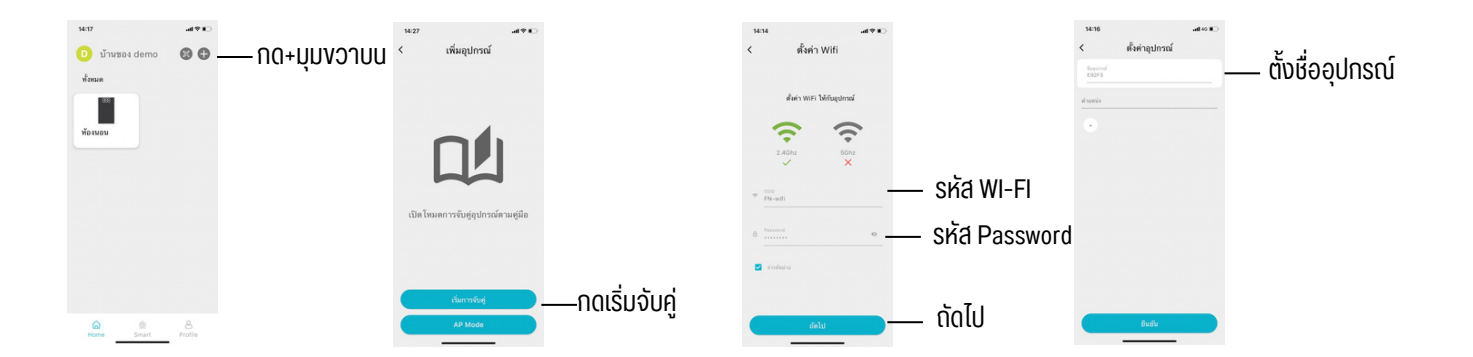

#### **FN801-CUBE (QUICK PARRING)**

1.เปิดแอปพลิเคชัน Freshnergy

2.กดปุ่มตั้งค่า5วินาที ไฟกระพริบ4ครั้งและมีเสียงเตือนเข้าโหมดการทำงาน (กดที่ตัวเครื่อง)

3.กด+เพื่อเพิ่มอุปกรณ์ > กดเริ่มการจับคู่ (กดที่App)

4.ใส่รหัสWIFIและPassword \*\*มือถือต้องเชื่อมต่อWIFI2.4GHzก่อน\*\*และกดถัดไป

### 5.ตั้งชื่ออุปกรณ์พัดลม

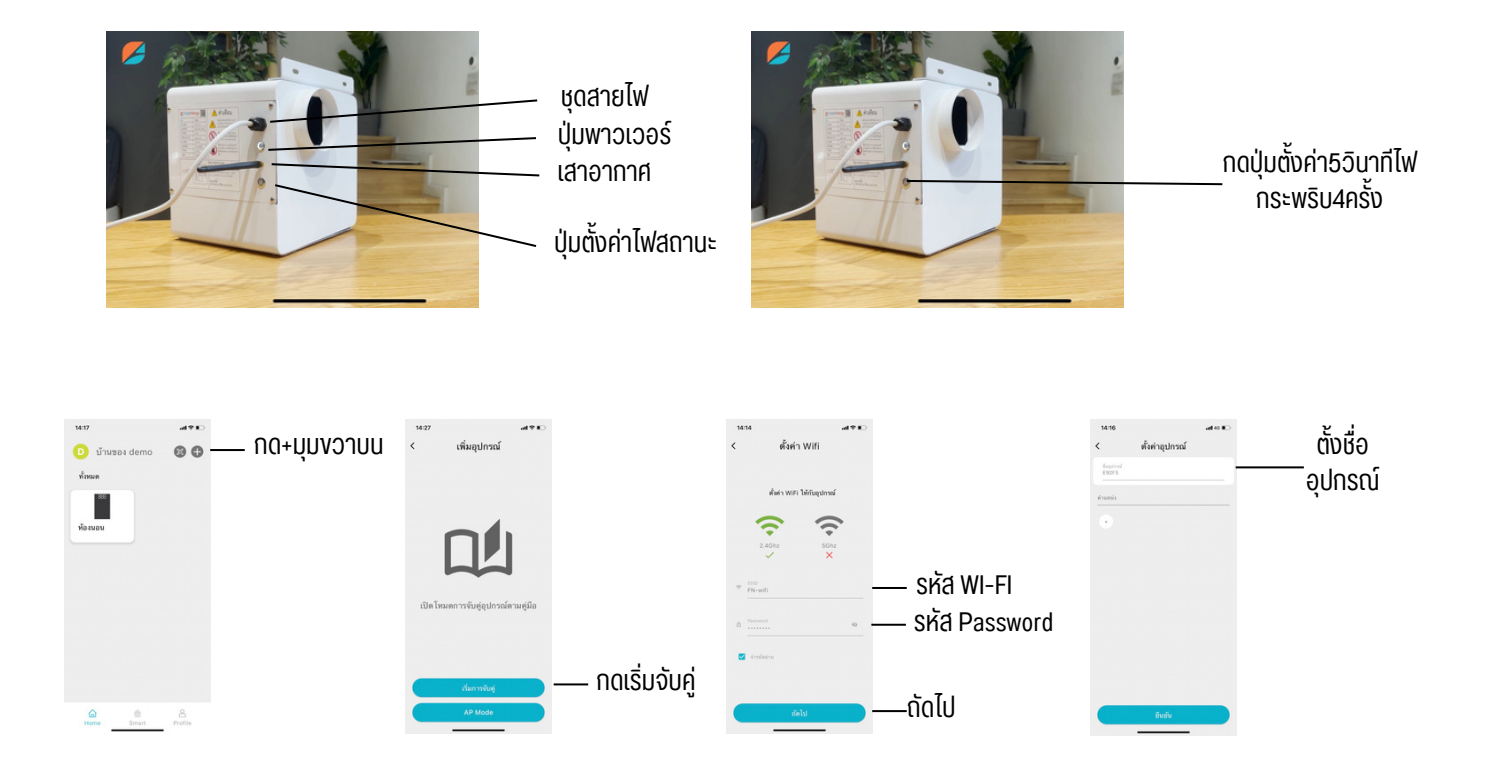

#### การเชื่อมต่อพัดลมเข้ากับแอปพลิเคชัน Freshnergy (AP MODE)

#### FN801-M (AP Mode)

1.เปิดแอปพลิเคชัน Freshnergy

2.กดปุ่มตั้งค่า5วินาที ไฟกระพริบ4ครั้งและมีเสียงเตือนเข้าโหมดการทำงาน(กดที่ตัวเครื่อง)

3.กด+เพื่อเพิ่มอุปกรณ์ > กดAP Mode(กดที่App)

4.ใส่รหัสWIFIและPassword \*\*มือถือต้องเชื่อมต่อWIFI2.4GHzก่อน\*\*และกดถัดไป

5.ไปที่หน้าจอมือถือเลือกตั้งค่า > เลือก WIFI "Freshnergy\_xxxx"

6.กลับไปที่ App Freshnergy > ตั้งชื่ออุปกรณ์พัดลม

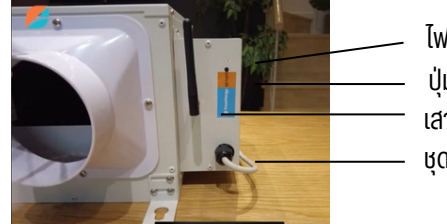

ไฟสถานะ ปุ่มตั้งค่า เสาอากาศ ชุดสายไฟ

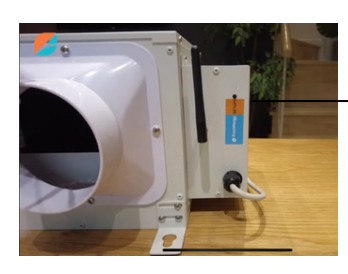

กดปุ่มตั้งค่า5วินาที ไฟกระพริบ4ครั้ง

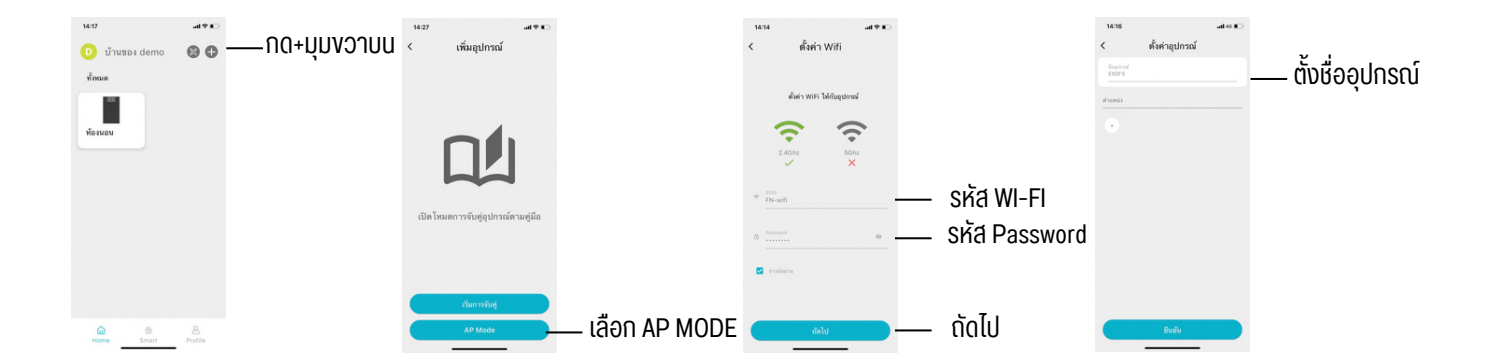

#### FN801-CUBE (AP MODE)

1.เปิดแอปพลิเคชัน Freshnergy

2.กดปุ่มตั้งค่า5วินาที ไฟกระพริบ4ครั้งและมีเสียงเตือนเข้าโหมดการทำงาน (กดที่ตัวเครื่อง)

3.กด+เพื่อเพิ่มอุปกรณ์ > กดAP Mode (กดที่App)

4.ใส่รหัสWIFIและPassword \*\*มือถือต้องเชื่อมต่อWIFI2.4GHzก่อน\*\*และกดถัดไป

5.ไปที่หน้าจอมือถือเลือกตั้งค่า > เลือก WIFI "Freshnergy\_xxxx"

6.กลับไปที่ App Freshnergy > ตั้งชื่ออุปกรณ์พัดลม

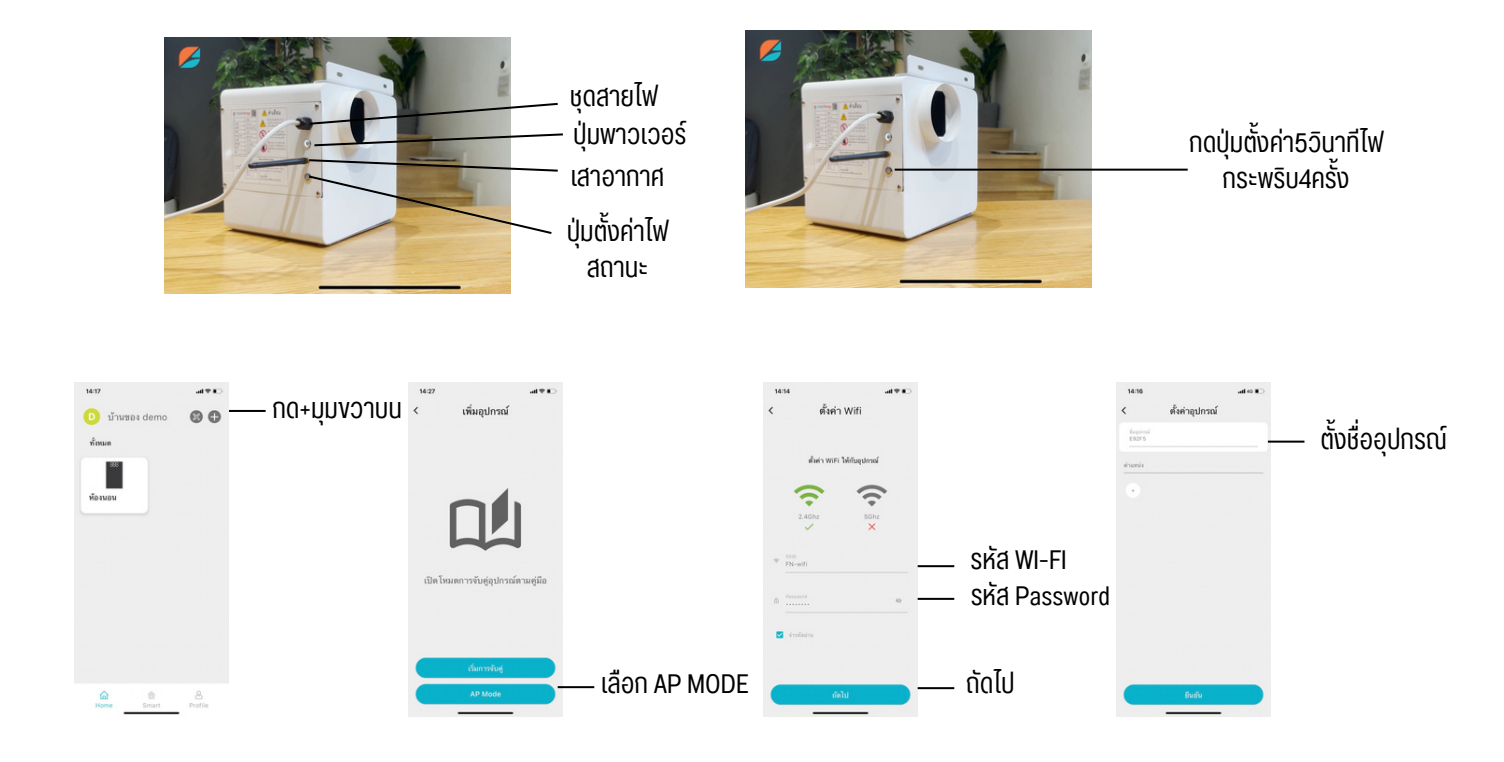

#### การใช้งานแอปพลิเคชันFreshnergy

#### การตั้งค่าAutomation

1.เลือกSmart > กด+มุมงวาบน

2.ตั้งชื่อการทำงาน > กดเพิ่มSensor

3.เลือกAuto > เลือกฟังก์ชันการใช้งาน

4.กดเพิ่มพัดลม > เลือกพัดลม > บันทึก

#### 5.เปิด-ปิดการใช้งานAutomation

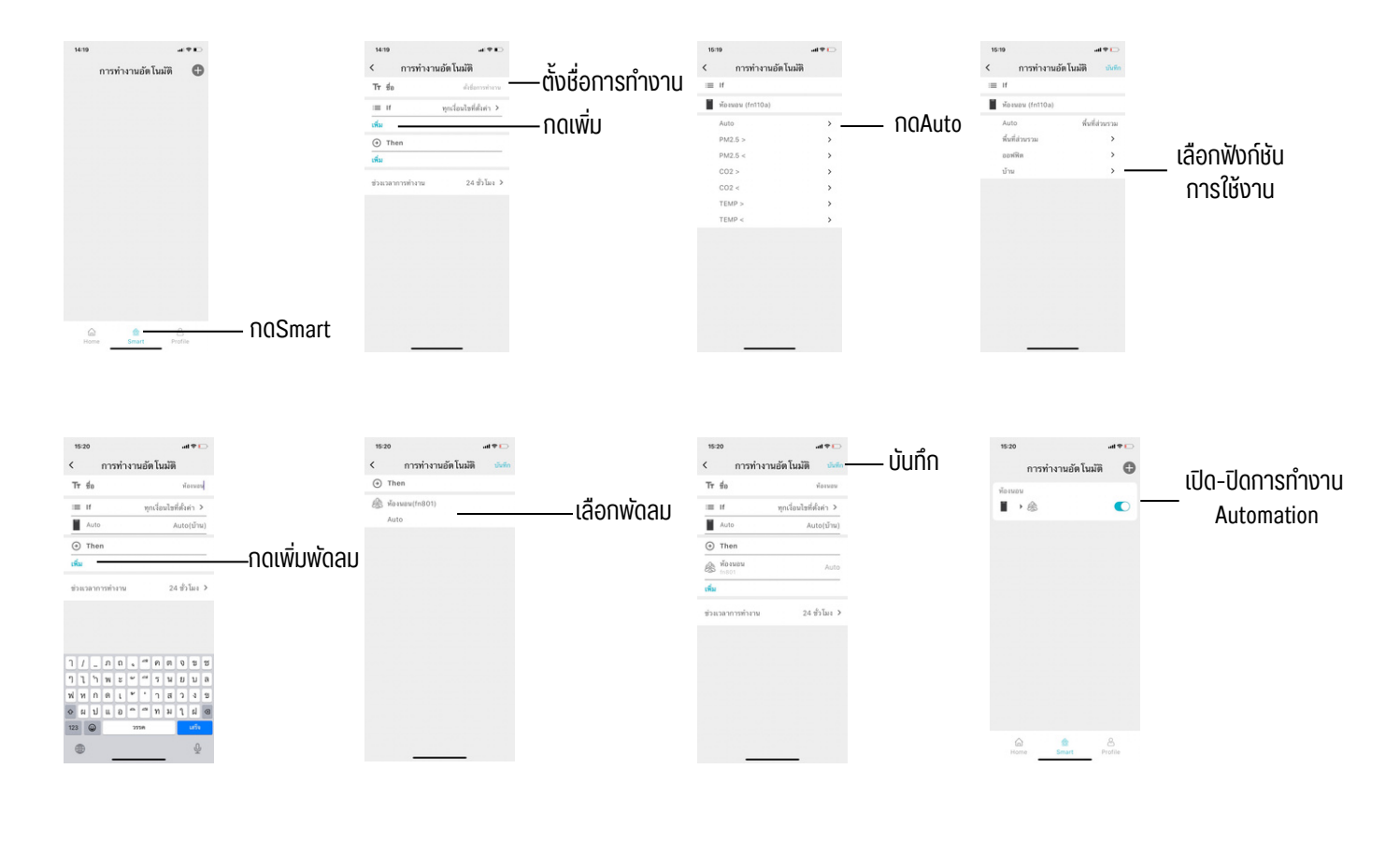

| Public |      |       | Office |      |       | Home  |      |       |
|--------|------|-------|--------|------|-------|-------|------|-------|
| PM2.5  | Co2  | Speed | PM2.5  | Co2  | Speed | PM2.5 | Co2  | Speed |
| 50     | 1000 | 1     | 30     | 850  | 1     | 20    | 700  | 1     |
| 60     | 1500 | 2     | 40     | 1100 | 2     | 30    | 900  | 2     |
| 70     | 2000 | 3     | 60     | 1500 | 3     | 40    | 1200 | 3     |

# การตั้งค่ากำหนดวัน-เวลา

1.เลือกSmart > กด+มุมงวาบน

2.ตั้งชื่อการทำงาน > กดเพิ่มSensor

3.เลือกตั้งเวลา > เลือกวันเวลา

4.กดเพิ่มพัดลม > เลือกพัดลม >Speed1/2/3 > บันทึก

5.เปิด-ปิดการทำงาน

# ตั้งวัน-เวลา

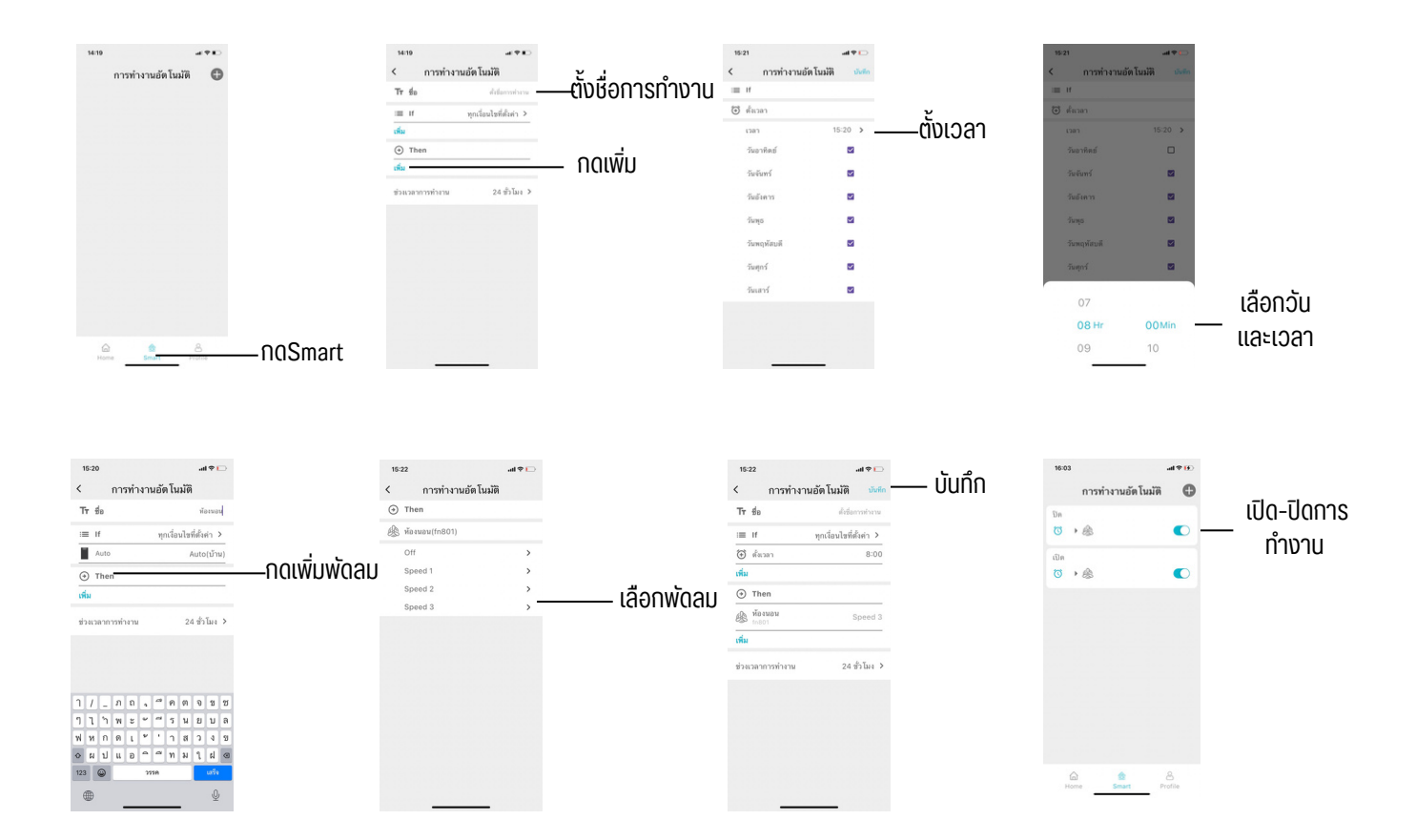

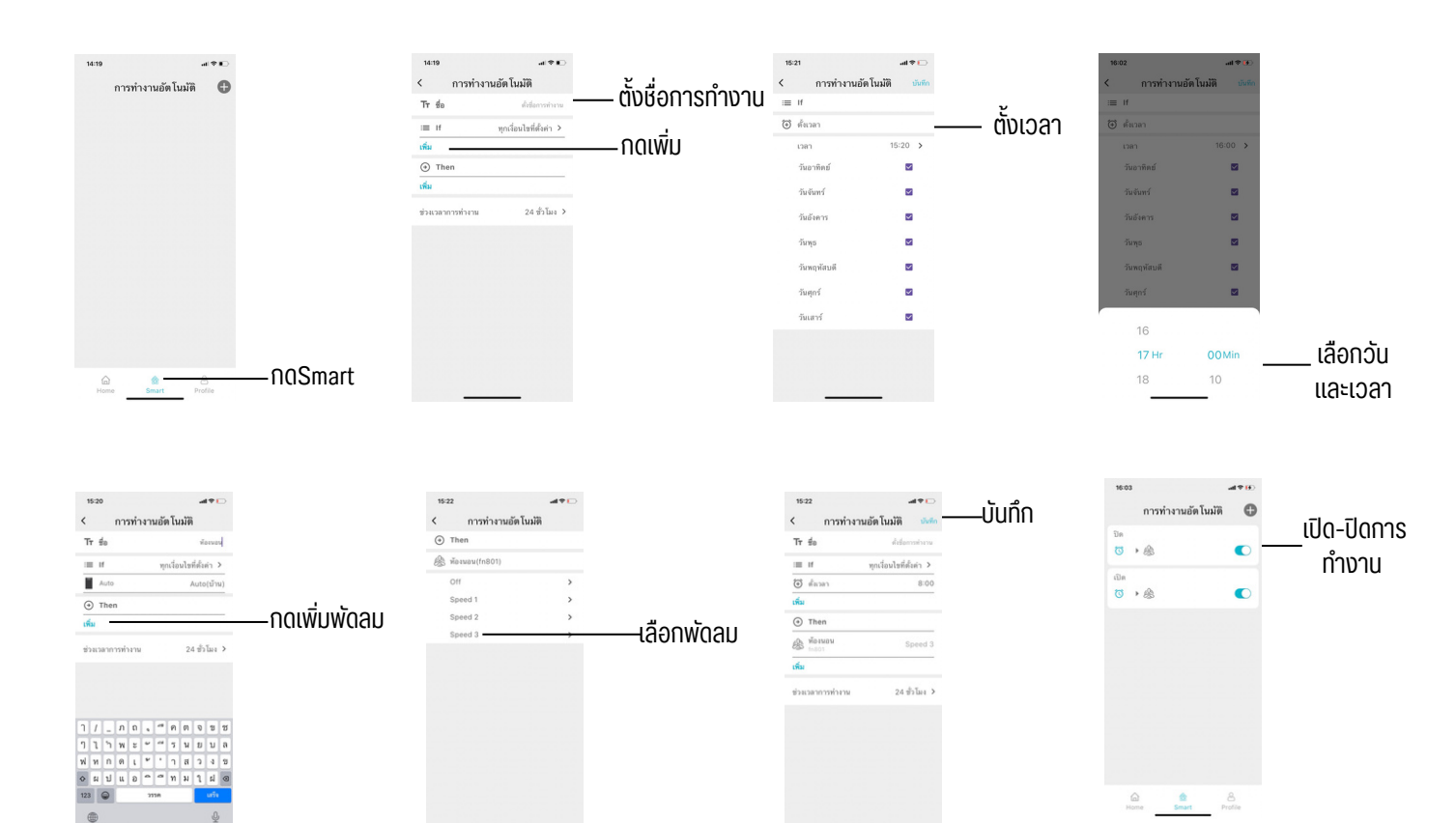

| PM      | 2.5 (ug/m³)            |
|---------|------------------------|
| 0 - 25  | คุณภาพอากาศดี<br>มาก   |
| 25 - 37 | คุณภาพอากาศดี          |
| 38 - 50 | คุณภาพอากาศปาน<br>กลาง |
| 51 - 90 | เริ่มมีผลต่อสุขภาพ     |
| 91 >    | มีผลต่อสุขภาพ          |

| CO <sub>2</sub> (PPM) |                        |  |
|-----------------------|------------------------|--|
| 0 - 600               | คุณภาพอากาศดีมาก       |  |
| 601 - 1000            | คุณภาพอากาศดี          |  |
| 1001 - 1500           | คุณภาพอากาศปาน<br>กลาง |  |
| 1501 - 2000           | เริ่มมีผลต่อสุขภาพ     |  |
| 2001 >                | มีผลต่อสุขภาพ          |  |

| TVOC (mg/m <sup>3</sup> ) |                        |  |
|---------------------------|------------------------|--|
| 0 - 0.065                 | คุณภาพอากาศดีมาก       |  |
| 0.066 - 0.22              | คุณภาพอากาศดี          |  |
| 0.23 - 0.66               | คุณภาพอากาศปาน<br>กลาง |  |
| 0.67 - 2.2                | เริ่มมีผลต่อสุขภาพ     |  |
| 2.3 >                     | มีผลต่อสุขภาพ          |  |

#### การแบ่งปันอุปกรณ์

- 1.เลือกอุปกรณ์ที่จะทำการแชร์
- 2.กดจุด3จุด มุมงวาบน
- 3.เลือกแบ่งปันอุปกรณ์>สแกนQR Code>กดShareไปยังLine
- 4.ผู้รับกดสแกนQr Code โดยการเลือกรูปภาพจากโทรศัพท์

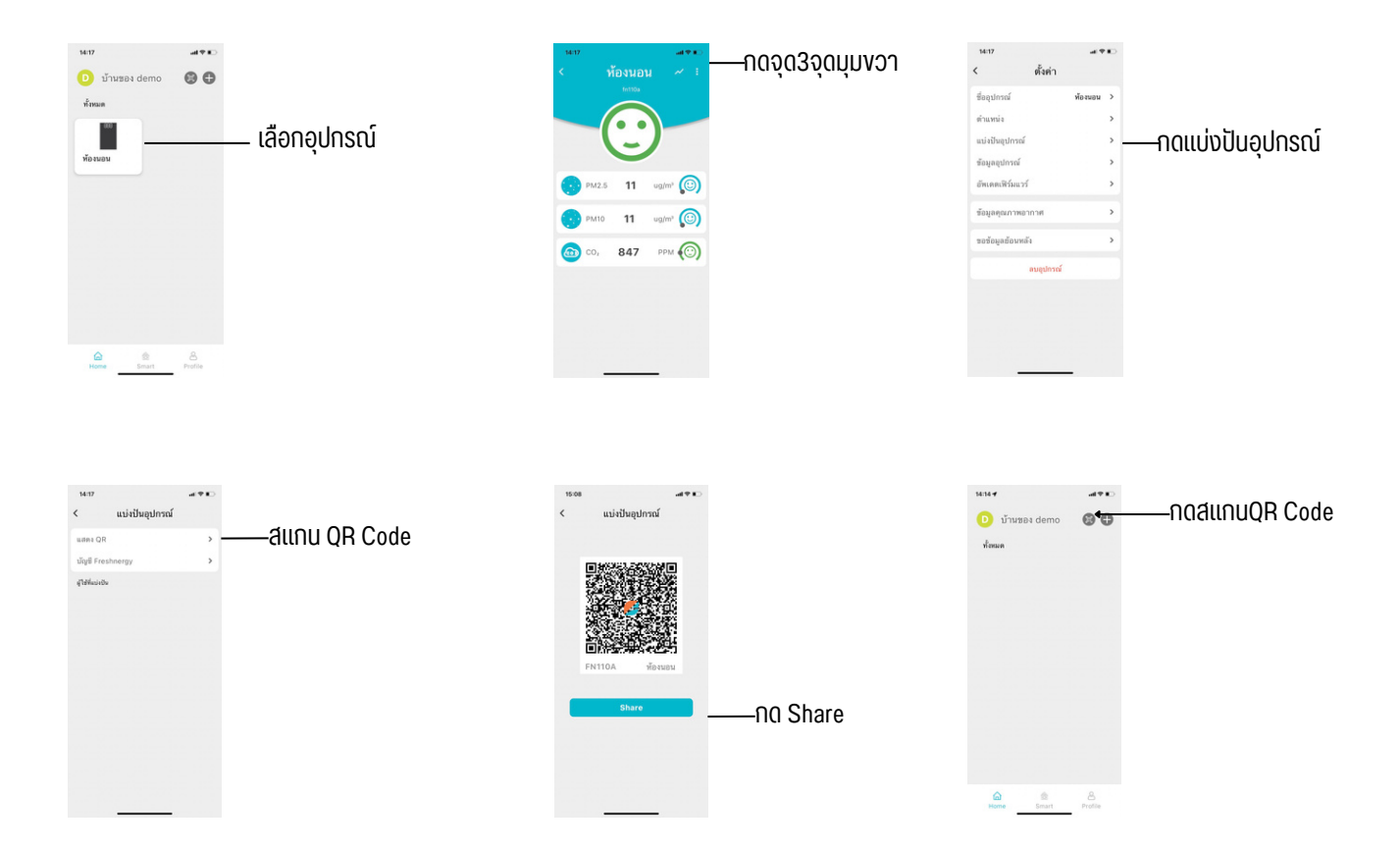

#### การใช้งานรีโมทคอนโทรล

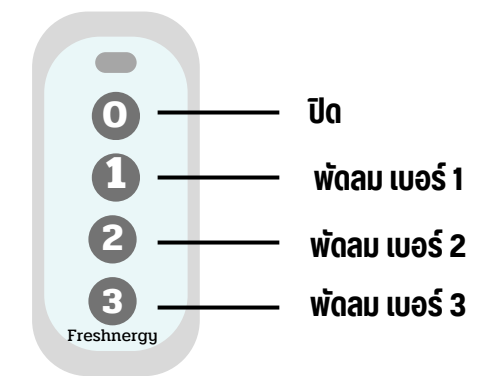

## งั้นตอนการเปลี่ยนฟิวเตอร์ FN801-M

1.ปิดเบรกเกอร์

- 2.ไงน็อตทั้ง4มุมตรงช่องใส่ฟิวเตอร์
- 3.นำ Carbon Fillter+HEPA Fillter ตัวเก่าออก
- 4.ใส่ฟิวเตอร์ตัวใหม่กลับเข้าไป

## 5.นำฝาปิดไงน็อตกลับทั้ง4มุม

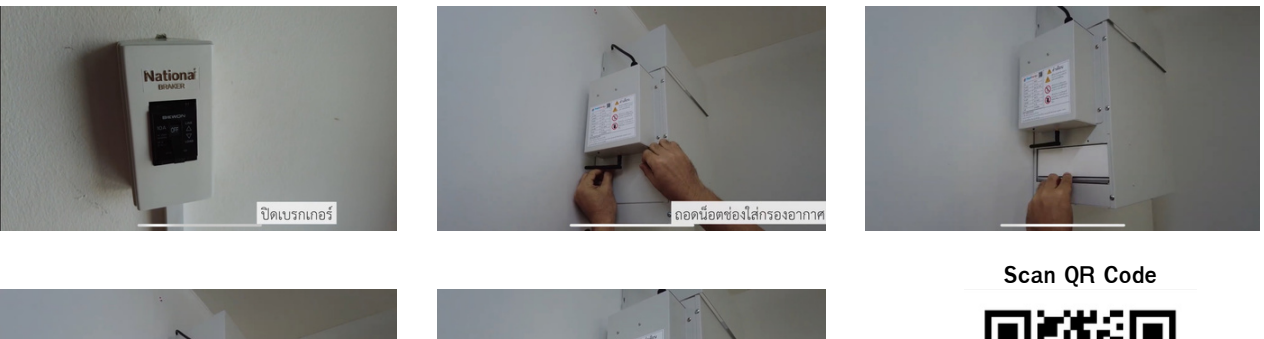

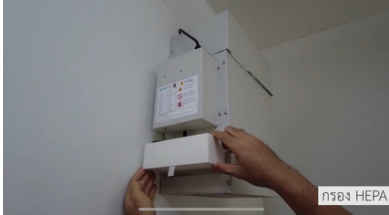

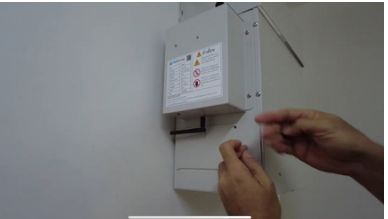

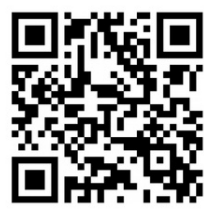

# งั้นตอนการรีเซตหลังจากเปลี่ยนไส้กรองเรียบร้อย

1.เลือกพัดลม 2.กดจุด3จุดมุมงวาบน 3.เลือกเปลี่ยนไส้กรองและกดยืนยัน

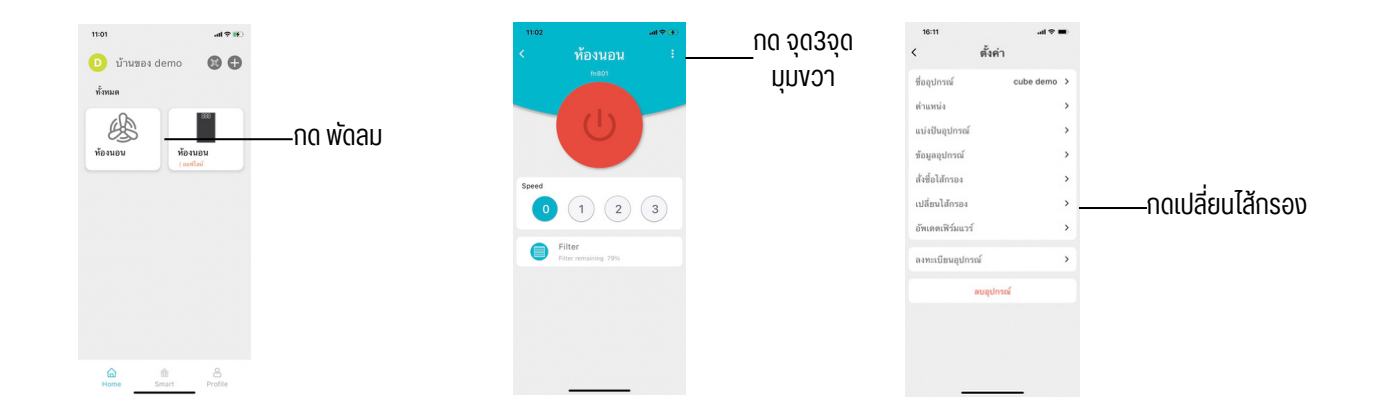

#### งั้นตอนการเปลี่ยนฟิวเตอร์ FN801-CUBE

1.ปิดเบรกเกอร์

- 2.ไงน็อตทั้ง4มุมตรงช่องใส่ฟิวเตอร์
- 3.นำ Carbon Fillter+HEPA Fillter ตัวเก่าออก

4.ใส่ฟิวเตอร์ตัวใหม่กลับเข้าไป

#### 5.นำฝาปิดไงน็อตกลับทั้ง4มุม

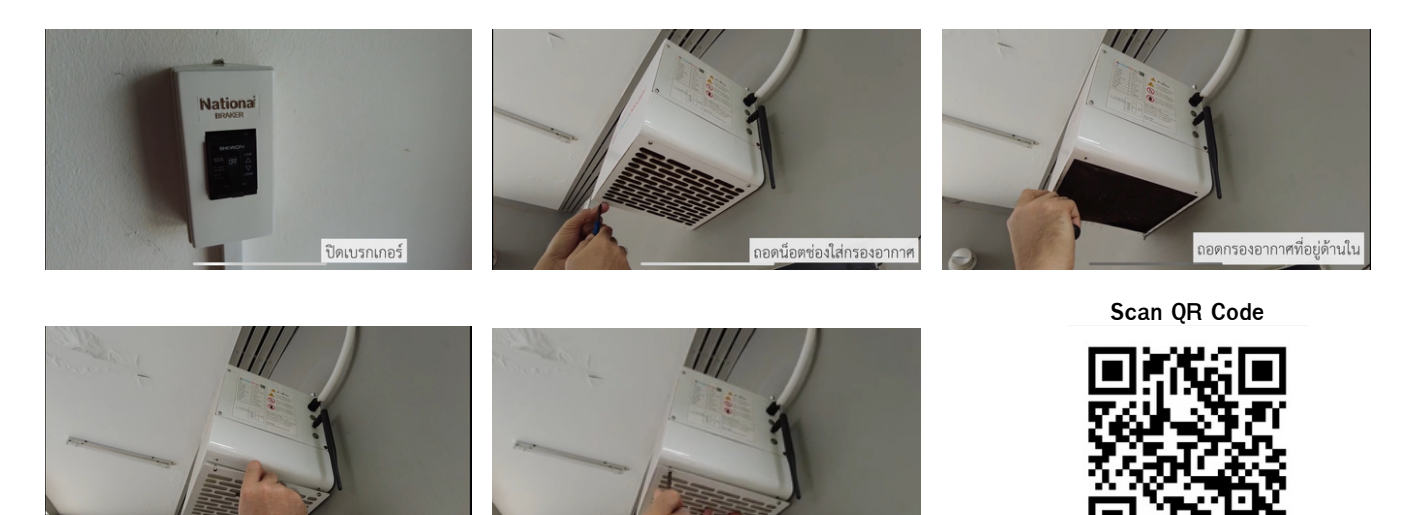

#### ้งั้นตอนการรีเซตหลังจากเปลี่ยนไส้กรองเรียบร้อย

งอากาสใจหม่กลับพี่เดิง

1.เลือกพัดลม 2.กดจุด3จุดมุมงวาบน 3.เลือกเปลี่ยนไส้กรองและกดยืนยัน

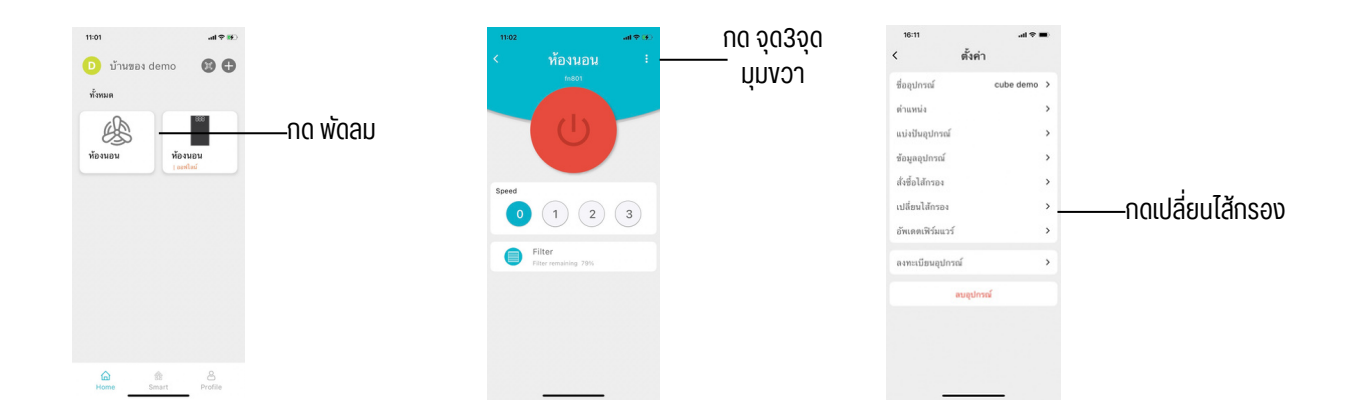

# ข้อสังเกตุ

1.สำหรับการอัพเดตทางเทคนิคอาจแตกต่างจากข้อมูลที่แสดงบนคู่มือการใช้งาน เราต้องขออภัย มา ณ ที่นี้ กรุณาดูจากสินค้าและแอปพลิเคชันจริงของคุณ

2.แอปพลิเคชันเครื่องเติมอากาศจะได้รับการอัปเดตและแก้ไขโดยไม่แจ้งให้ทราบล่วงหน้าเพื่อ เป็นการพัฒนาด้านคุณภาพของแอปพลิเคชั่น

3.กรณีสัญญาณ WI-Fi อ่อน แอปพลิเคชันอาจตัดการเชื่อมต่อ คุณต้องแน่ใจว่าอุปกรณ์อยู่ ภายในอาคารและใกล้กับเราเตอร์

# การแก้ไขเบื้องต้น

| คำอริบายปัญหา                            | การวิเคราะห์หาสาเหตุ                                                                                                    |
|------------------------------------------|----------------------------------------------------------------------------------------------------|
| กรณีพัดลมไม่ทำงาน                        | -ปิดเครื่องแล้วเปิดใหม่หรือใช้รีโมทเปิดเครื่องแล้วตรวจสอบ<br>ในแอปพลิเคชันว่าสถานะเครื่องเปิดหรือปิด                             |
| กรณีไฟสถานะตัวเครื่องสีแดง<br>ไม่ขึ้น    | -ให้ทำการปิดเบรคเกอร์ไฟตัวเครื่องลงประมาณ10วินาที<br>จากนั้นให้เปิดเบรคเกอร์ไฟขึ้นเพื่อตรวจสอบสถานะไฟตัว<br>เครื่องว่าติดหรือไม่ |
| กรณีWIFIเชื่อมต่อกับตัวเครื่อง<br>ไม่ได้ | -ตรวจสอบแอดเดรสงอง WI-FI และรหัสผ่านว่าถูกต้องหรือ<br>ไม่<br>-ตรวจสอบWI-FIเป็นการเชื่อมต่อ 2.4GHzหรือไม่                         |

#### ลงทะเบียนรับประกันสินค้า

1. บริษัทฯ รับประกันชิ้นส่วนที่ชำรุดบกพร่องอันเกิดจากมาตรฐานการผลิต โดยผลิตภัณฑ์รับประกัน 1ปี พัดลมรับ ประกัน 3ปี นับตั้งแต่วันที่ติดตั้งแล้วเสร็จ

1.1 สำหรับลูกค้าที่ลงทะเบียนเท่านั้นรับประกันเพิ่มเติมจาก 1 ปี เป็น 3 ปี (เฉพาะพัดลมเติมอากาศ FN801)

1.2 สำหรับล<sup>ู</sup>้กค้าที่ได้รับการรับประกันเพิ่มเติมในปีที่ 2 และ 3 การรับประกันจะไม่รวมดึงค่าพาหนะค่างนส่งในการให้ บริการนอกสถานที่หรือพื้นที่ห่างไกลจากจุดบริการจะมีค่าเดินทางตามระยะทางที่บริษัทฯกำหนดเริ่มต้นที่ 500บาท

1.3 การรับประกันเซ็นเซอร์รับประกัน 1 ปี

2. การรับประกันสินค้าจะสมบูรณ์ เมื่อกรอกรายละเอียดการลงทะเบียนผ่าน QR Code ภายใน15 วันนับจากวันติดตั้ง
3. บริษัทจะยกเลิกการรับประกันตามเหตุการณ์ดังต่อไปนี้ โดยผู้ชื้อต้องชำระค่าบริการตามปกติ

้ 3.1 กรณีมีการตรวจซ่อม ดัดแปลง ต่อเติม โดยบุคคลภายนอก<sup>ู้</sup>ที่ไม่ได้รับความเห็นชอบจากทางบริษัท

3.2 กรณีความเสียหายที่เกิดจากการประมาทเลินเล่อ เจตนาทำให้เสียหาย ใช้งานผิดวิธี

ี่ 3.3 กรณีความเสียหายที่เกิดจาก สาเหตุภายนอก เช่น อุบัติเหตุ การงนส่ง ภัยธรรมชาติ ตกน้ำ ถูกสารเคมี การติดตั้ง ผิดแบบ สัตว์ต่างๆ

้4. การรับประทันสิ้นค้าไม่ครอบคลุมถึงอุปกรณ์ภายนอก เช่น รีโมท สายไฟ ปลั๊กไฟ รวมถึงอุปกรณ์สิ้นเปลืองเช่น แผ่น กรอง

5. การรับประกันจะมีผลก็ต่อเมื่อสินค้ามีการขัดข้องเสียหายใดๆ เกิดขึ้นเนื่องจากความบกพร่องจากการผลิต หรือชิ้น ส่วนภายใต้การใช้งานปกติ

6. บริษัทฯ งอสงวนสิทธิ์ในการปฏิเสธการเข้าบริการในพื้นที่ที่เข้าไม่ดึง, พื้นที่ที่ห้ามเข้า, พื้นที่ที่เสี่ยงอันตรายหรือพื้นที่ อื่นใดที่ บริษัทฯ เห็นว่าอาจก่อให้เกิดอันตรายได้

7. กรณีมีการเปลี่ยนแปลงข้อมูลการเชื่อมต่อWIFI หลังจากการติดตั้งเรียบร้อยแล้ว หากต้องการให้เจ้าหน้าที่เข้าไปให้ บริการจะมีค่าเดินทางตามระยะทางที่บริษัทฯกำหนด

8. บริษัทฯ งอสงวุนสิทธิ์ในการเปลี่ยนแปลงเงื่อนไขการรับประกันสินค้าโดยไม่ต้องแจ้งให้ทราบล่วงหน้า

9. การรับประกันนี้จะใช้เฉพาะภายในประเทศไทยเท่านั้น

10. การบริการหลังการงายติดต่อผ่านตัวแทนจำหน่าย

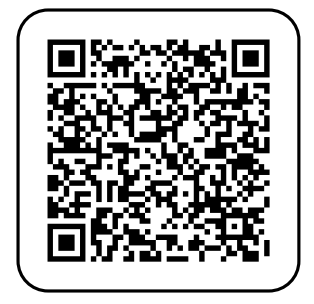

Ҝ สแกนคิวร์อาโค้ด ลงทะเบียนรับประกันสินค้า

> สอบถามเพิ่มเติม Line: @freshnergy facebook: freshnergy Youtube: freshnergy

# S/N

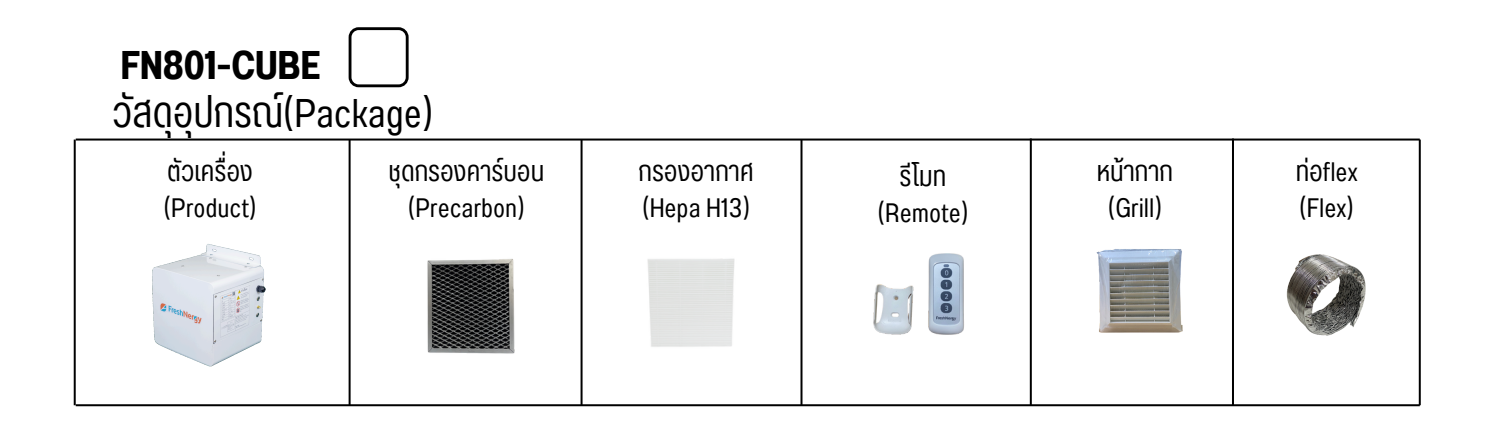

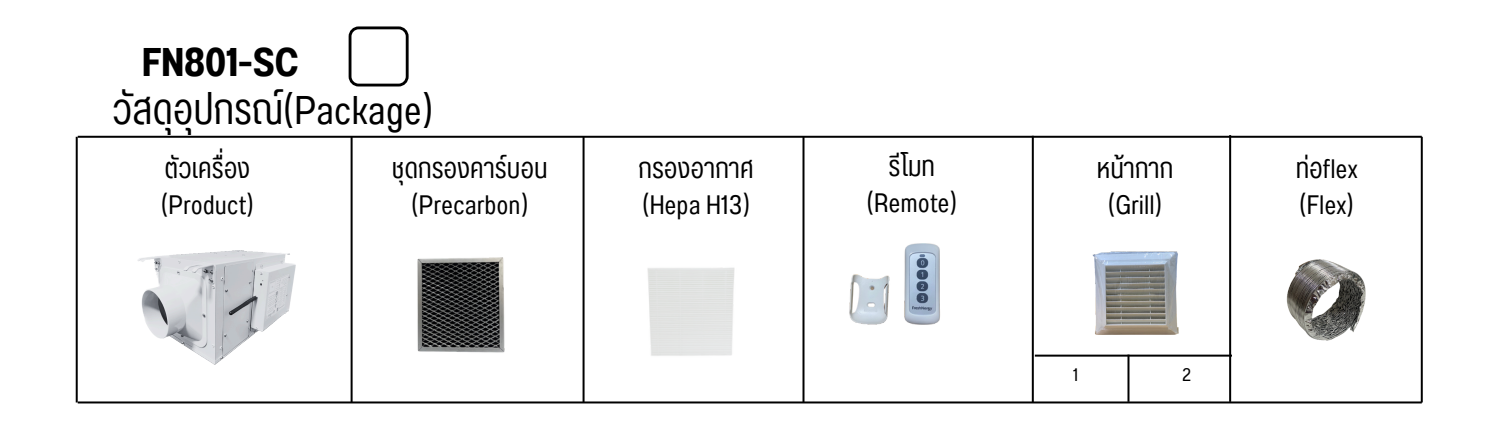

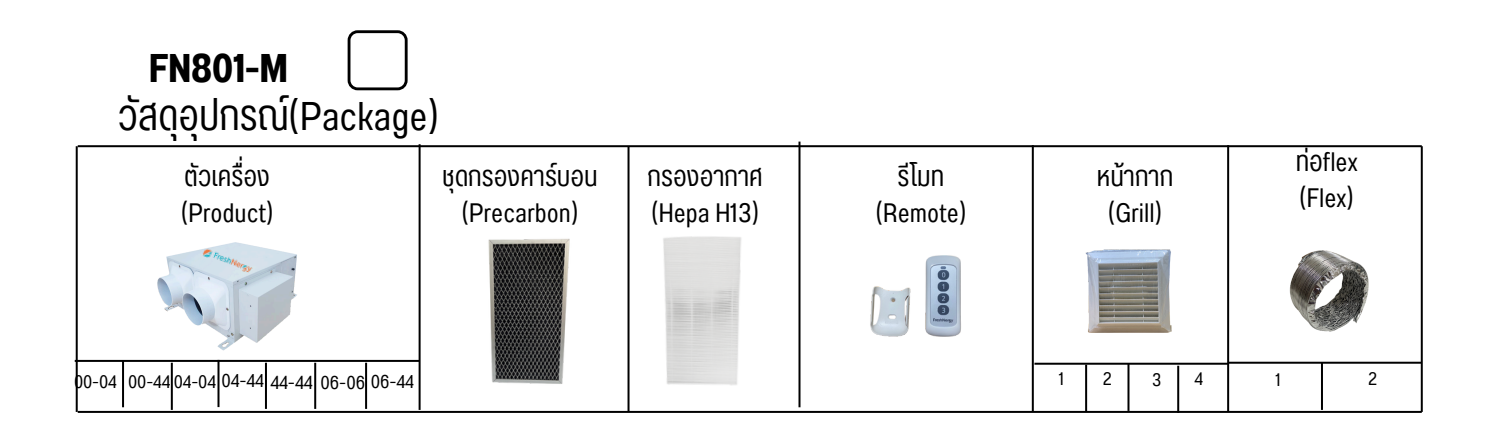

ผู้ตรวจสอบ 🗌 \_\_\_

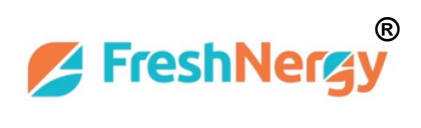

www.freshnergy.com V. 1.1(18/04/67)